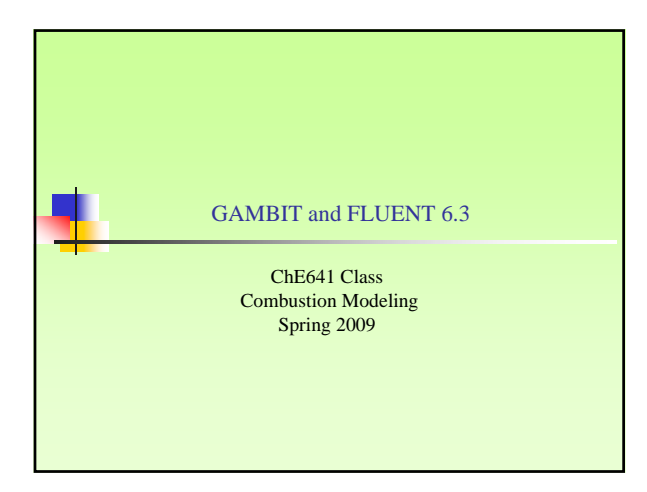

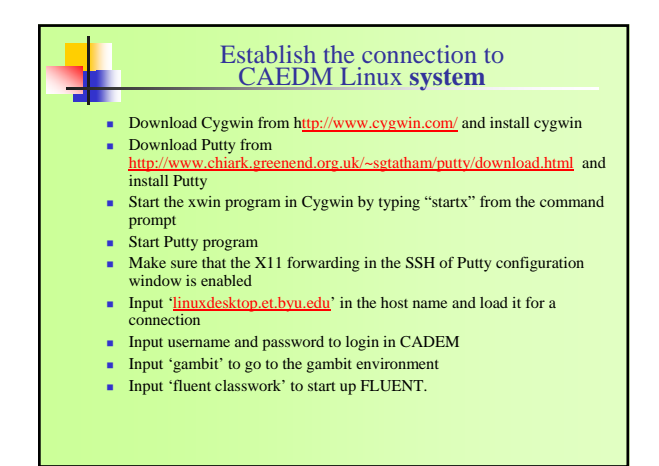

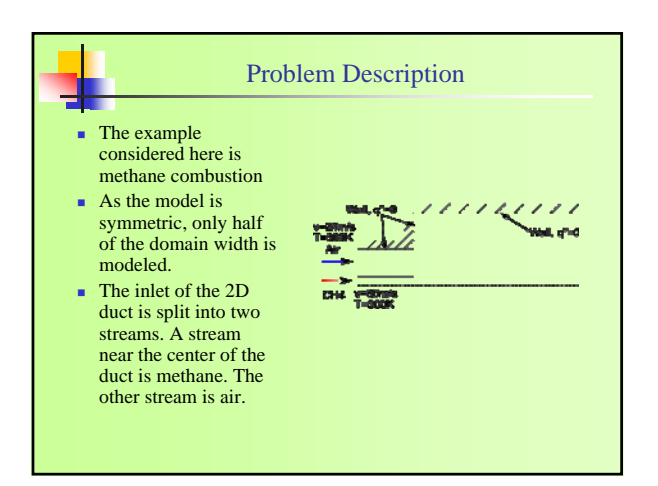

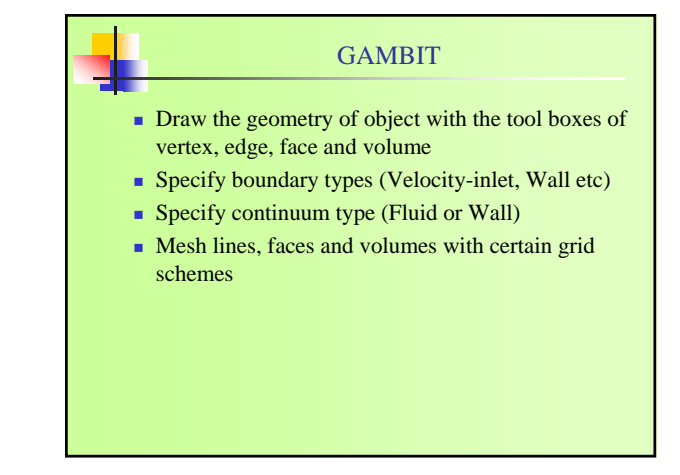

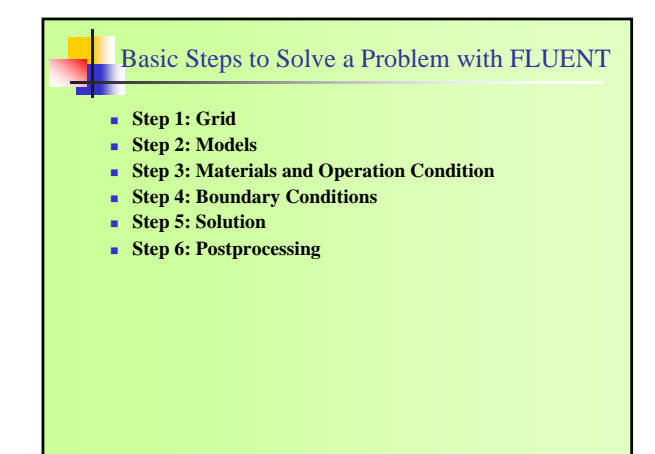

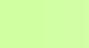

## Setup and Solution Step1 Grid

- Read the grid file
- Check the grid
- Smooth (and swap) the grid
- Scale the grid
- Display the grid

## Setup and Solution Step 2: Models

- Specify <u>solver settings</u> (Default Value)
- Turn on the <u>Energy Equation</u>
- Turn on the standard k- turbulence model
- Turn on the <u>Species Transport model</u>
- Check <u>volumetric box</u> in reaction tab and <u>Eddy</u>
   <u>–Dissipation</u>
- Check Full Multicomponent Diffusion
- Select <u>Methane-Air</u> Mixture from mixture material

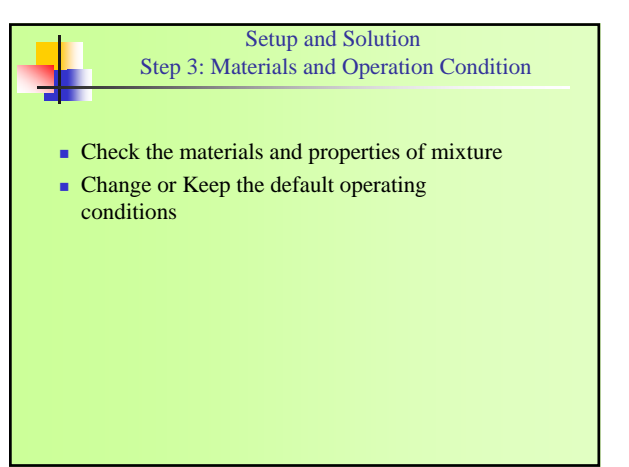

| <ul> <li>Set the following conditioninlet zone and walls</li> <li>v(m/s) T(K)</li> </ul> | ns for ai | r-inlet z | cone,fuel- |  |
|------------------------------------------------------------------------------------------|-----------|-----------|------------|--|
| v(m/s) T(K)                                                                              |           |           |            |  |
|                                                                                          | 02        | CH4       | q"(W/m²)   |  |
| Inlet-Air 24 300                                                                         | 0.23      | /         | /          |  |
| Inlet-Fuel 84 300                                                                        | /         | 1         | /          |  |
| Wall / /                                                                                 | /         | 1         | 0          |  |

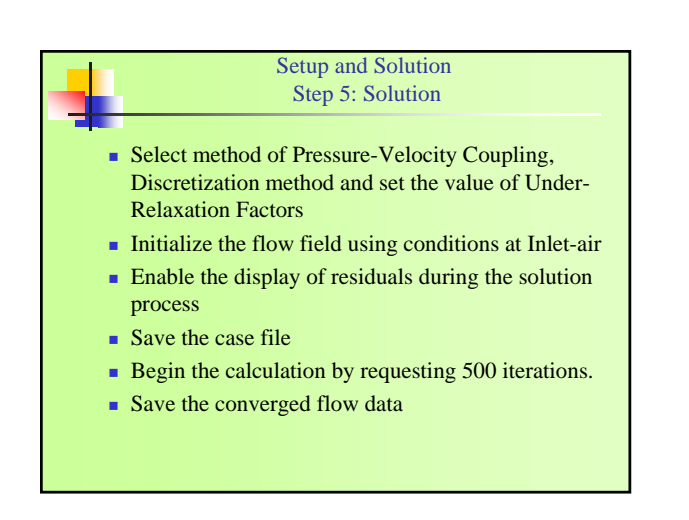

Setup and Solution Step **6: Postprocessing** 

- Display the predicted flow field
- Display the predicted temperature field
- Display the distribution of reactant and product species

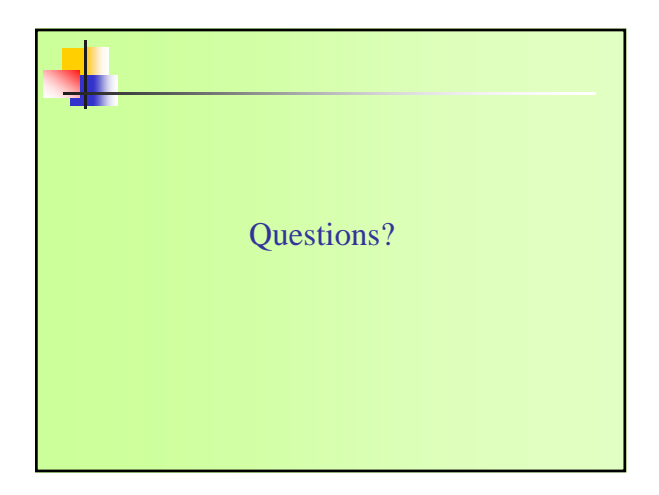